# **Guidelines for Accessing Online Acceptance Letters**

## STEP 1: Type the Link: efiling.ur.ac.rw

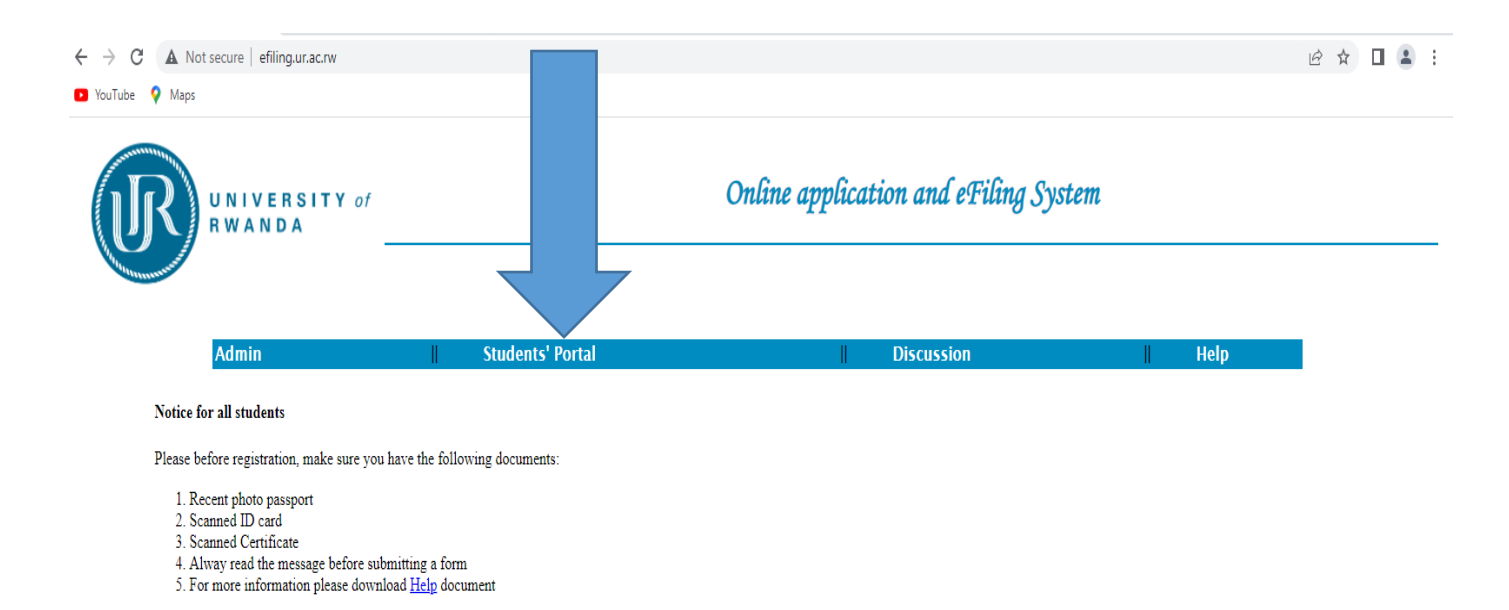

© All rights reserved UR 2021

Any problem send email to one of these email addresses

efiling@ur.ac.rw

### STEP 2: Click on Don't have Username and Password

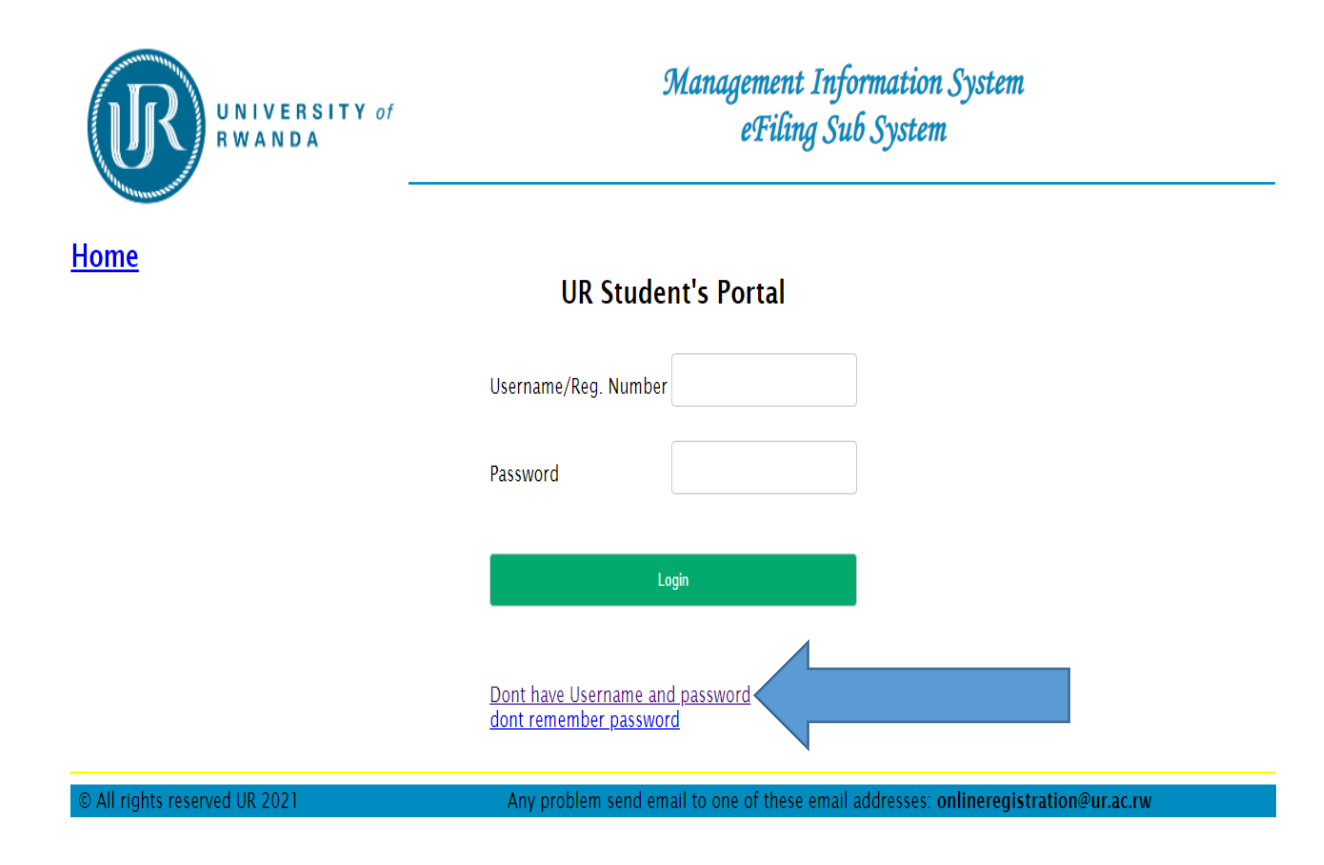

STEP 3: Create Account (use correct reference number and create your password) then click on CREATE

| UNIVERSITY of<br>RWANDA |                     |                |  |  |
|-------------------------|---------------------|----------------|--|--|
| <u>Back</u>             |                     |                |  |  |
|                         |                     | Create Account |  |  |
|                         | Registration number |                |  |  |
|                         | Email               |                |  |  |
|                         | Retype the email    |                |  |  |
|                         | Password            |                |  |  |
|                         |                     | CREATE         |  |  |
|                         |                     |                |  |  |
|                         |                     |                |  |  |

Click BACK

# <image> Warrangement Information System Event UR Student's Portal Username/Reg. Number Password Dut have Username and password Intrave Username and password Intrave Username and password

## STEP 4: Insert your Reference number and Created Password

## STEP 5: Click on Acceptance Letter

|  | UNIVERSITY of     |                           |    | Management Information System<br>eFiling Sub System |       |         |      |  |
|--|-------------------|---------------------------|----|-----------------------------------------------------|-------|---------|------|--|
|  | Names:            | DUSABIMANA RONALDO FABRIO | CE |                                                     | Role: | Student | EXIT |  |
|  | Acceptance Letter | UR - 2021                 |    |                                                     |       |         |      |  |

## STEP 6: Download your Acceptance Letter and Print

| ← → C ▲ Nots   | secure   efiling.ur.ac. | rw/stportal.php                                                                                                    |                                                                                                    |                                                                                                    |                                                                                                    | _   | le ☆ |
|----------------|-------------------------|----------------------------------------------------------------------------------------------------|----------------------------------------------------------------------------------------------------|----------------------------------------------------------------------------------------------------|----------------------------------------------------------------------------------------------------|-----|------|
| YouTube Q Maps |                         |                                                                                                    |                                                                                                    |                                                                                                    |                                                                                                    |     |      |
|                | UNIVERSITY of           |                                                                                                    | Я                                                                                                    | anagement Informatio<br>eFiling Sub Syste                                                                                                    | on System<br>em                                                                                                    |     |      |
| 1              | Names:                  | DUSABIMANA RONALDO FABI                                                                                                    | RICE                                                                                                    | Role                                                                                                    | : Student                                                                                                    | Z   |      |
|                |                         | ce Letter                                                                                                    | 1 / 1   - 67%                                                                                                    | +   🖸 🚸                                                                                                    |                                                                                                    | ± ( | 5. : |
|                |                         | a manana a manana a manana a manana a manana a manana a manana a manana a manana a manana a manana a manana a m<br>Tarana a manana a manana<br>Rana a manana a manana a manana a manana a manana a manana a manana a manana a manana a manana a manana a manana a manana a manana a manana a manana a manana a manana a manana a manana a manana a manana a manana a manana a manana a manana a mana<br>Rana a manana a manana a manana a manana a manana a manana a manana a manana a manana a manana a manana a manana a manana a manana a manana a manana a manana a manana a manana a manana a manana a manana a manana a manana a manana a manana a manana a<br>Rana a manana a manana a manana a manana a manana a manana a manana a manana a manana a manana a manana a manana a manana a manana a manana a manana a manana a manana a manana | Date of Issuance : 22 Ap<br>Date of Issuance : 22 Ap<br>Student No 22200 T<br>I am pleased to inform y<br>successful: Details of yo<br>Programme BACHELO<br>Year of study YEAR ON<br>College. Medicine and<br>Campus HUTE<br>Admission Status: Admi<br>Registration, you are<br>Administration fees &<br>Student Union Contrib<br>Please keep and use yo<br>the University of Revang<br>I take this coordultint fo | nl 2022<br>Du that your application for admission to the Universe<br>ra admission are as follows:<br>Log OF MEDICINE AND SURGERY<br>Feath Sciences<br>TFED<br>01 St 10 F6th May 2022. Failure to register within th<br>which will be offend to other applicants on the walls<br>user 1,000 Rwf. Life Insurance: 7,000 Rwf. Life Insurance:<br>1,000 Rwf. Medical Insurance: 7,000 Rwf. Life Insurance:<br>1,000 Rwf. Medical Insurance: 7,000 Rwf. Life Insurance:<br>1,000 Rwf. Medical Insurance: 7,000 Rwf. Life Insurance:<br>1,000 Rwf. Medical Insurance: 7,000 Rwf. Life Insurance:<br>1,000 Rwf. Medical Insurance: 7,000 Rwf. Life Insurance:<br>1,000 Rwf. Life Insurance: 7,000 Rwf. Life Insurance:<br>1,000 Rwf. Life Insurance: 7,000 Rwf. Life Insurance: 7,000 Rw | aily of Rwanda has been<br>his prescribed period will<br>glist.<br>tation and<br>surance: 2,000 Rwf;<br>a correspondences with<br>c (Rwanda.<br>at the University of |     | Ť    |

© All rights reserved UR - 2021